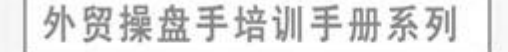

# <sup>外贸操盘手博客营销工具</sup> 用户手册

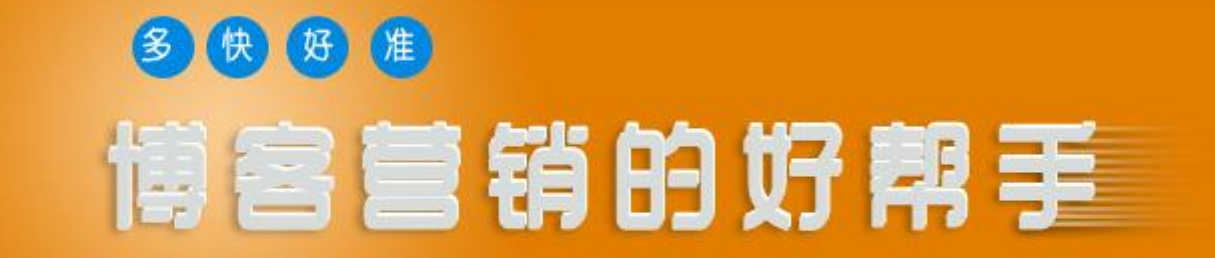

**厦门比特比** www.yeskey.com.cn

-- 前言 --

2010年,中国外贸的关键之年。经历国际金融危机严寒的洗礼,中国外贸继续恢复增长之路。

如何在日趋激烈的竞争中保持领先地位,如何才能赚到美元,这是每个外贸企业都需要认真思考的问题。与前几年相比,如今的外贸环境已经发生 了很大的变化,外贸网络营销越来越重要,其中,博客营销的作用日益重要。博客营销是一项耗时费力的工作,为提升博客营销的效率,增加博客营销 的成功率,厦门比特比网络有限公司潜心研究,同时结合多年外贸操盘实战经验,依托强大技术团队开发出了"外贸操盘手博客营销工具"——博客营 销的好帮手。

外贸操盘手博客营销工具集博客群建与博客回复群发两大功能于一体,帮助您在全球著名的博客平台上快速构建属于自己的博客,同时还可以在全 球诸多博客上通过发布回复博文与老外互动,在交流中做成生意。外贸操盘手博客营销工具具有以下特点: 多——每天可在全球上诸多大型海外博客上 构建博客,还可在数百家海外博客发布外链;快——利用工具发布信息速度更快,效率至少是人工的 100 倍;好——该工具让您得到的不仅是网站排名 的大幅度提升,还可带来不错的海外流量;准——根据关键词匹配相关博文,发布更准确、更有针对性;专——工具专门针对外贸行业更专业、更有效 果;简——工具专门针对外贸行业更专业、更有效果;省——从相同的关键字排名效果来说,工具每年至少将为您节约人工成本 10000 元。

为方便您快速使用外贸操盘手博客营销工具,我们对相关功能做了以下说明,如果问题,欢迎您随时拨打全国免费咨询热线:40067-40065。我们将 竭诚为您服务。

2 / 16

## 一、登录前

在使用外贸操盘手博客营销工具(以下简称"博客营销工具")之前您必须拥有一个谷歌邮箱,该邮箱在您注册博客营销工具账号时使用。

## 二、账户登录和注册

注册账号时请您根据提示填写相对应的信息!

| 注册博客工具       | ×                                           | 注音.                                              |
|--------------|---------------------------------------------|--------------------------------------------------|
| 用户名:         | 由6~20个字母、数字或下划线组成                           | 1.公司邮箱可以是其他的邮箱,如 yeskey@sohu.com。但是              |
| 密码:          | 由6~12个字母或数字组成                               | 谷歌邮箱必须填写您在未登录前就已经拥有的谷歌的邮<br>箱,如·veskev@gmail.com |
| 确认密码:        |                                             | 2. "博客标题"不可以使用空格或者其他特殊符号!                        |
| 公司邮箱:        | 输入公司常用有效的邮箱地址,如<br>xxx@163.com              |                                                  |
| 公司名称:        | 输入中文公司名称                                    |                                                  |
| 联系人姓:        | 输入联系人拼音姓氏                                   |                                                  |
| 联系人名:        | 输入联系人拼音名字                                   |                                                  |
| 公司电话:        | 输入公司电话.需加区号 如: 0592-5923485                 |                                                  |
| 谷歌邮箱:        | 输入谷歌邮箱注册博客时使用必须为谷歌邮箱。<br>如:yeskey@gmail.com |                                                  |
| 博客标题:        | 输入博客纯英文标题,以在注册博客时使用                         |                                                  |
| L            | 取消                                          |                                                  |
|              | 3 / 16                                      |                                                  |
| <br>博客营销的好帮手 |                                             | www.yeskey.com.cn                                |

#### 三、登录并修改邮件服务配置

请您登陆博客营销工具,然后点击"用户设置"->点击"邮件服务配置",在此设置您的邮件服务配置,如填入您的谷歌邮箱账号及邮箱密码,其他项目 不用设置,完成后重新登录博客工具。

| 🎽 外贸操盘手博客营销工具                      |                                                         |                        |
|------------------------------------|---------------------------------------------------------|------------------------|
| <b>比特比网络</b> 《外贸操盘手》<br>lisa005211 | 海外营销型网站建设 全球1000多家B2B平台联合推广<br>全球500多家搜索引擎推广 全球相关博客口碑推广 | 做快乐商人                  |
| ③ 功能导航                             | 20                                                      | )10年11月25日 星期四 15:50:8 |
| 🚺 用户设置                             | 邮件设置                                                    |                        |
| 密码修改                               |                                                         |                        |
| 代理设置                               |                                                         |                        |
| 服务署配置                              | 邮箱账号: ligy_vip@gmail.com * 必须与注册账号时使用的合歌邮箱相同以成功         |                        |
| 邮件服务配置                             | 密码。<br>111111111111111111111111111111111111             |                        |
|                                    | 服务器地址: pop.gmail.com * 邮箱服务器地址                          |                        |
|                                    | 端口: 995 <b>邮箱服务器端口</b>                                  |                        |
|                                    | ✓ 使用SSL连接                                               |                        |
|                                    | 職定 取消                                                   |                        |
|                                    |                                                         |                        |
|                                    |                                                         |                        |
|                                    |                                                         |                        |
|                                    | 厦门比特比网络 版权所                                             | 有 服务热线:40067-40065     |

该配置用来接收您注册博客完成后的 激活邮件,点击确定后,重启软件即 生效!

4 / 16

| 4710     |                   |
|----------|-------------------|
| 博客营销的好帮手 | www.yeskey.com.cn |

#### 四、博客群建与群发

博客群建就是在在诸多国外博客平台构建自己的博客,并快速进行发布。请按以下步骤操作:

1. 博客注册

点击"博客注册",出现网站列表后,选择相对应的网站(可全选或部分选择);点击"启动注册",博客营销工具就会自动为您注册对应的博客。

| 🄀 外贸操盘手博客营销工具                      |                      |             |                              |                 |             |                                               |
|------------------------------------|----------------------|-------------|------------------------------|-----------------|-------------|-----------------------------------------------|
| <b>比特比网络</b> (外贸操盘手)<br>1isa005211 | 海外营销型网站<br>全球500多家搜索 | 建设<br>索引擎推广 | 全球1000多家B2B平台联<br>全球相关博客口碑推广 | 合推广做快           | 乐商人         | 注:<br>1."启动注册"过程中,为提高博客注<br>册成功率,您需要手动输入验证码哦! |
| 🔮 功能导航                             |                      |             |                              | 2010年11月25日     | 星期四 16:32:3 | 2.当数据处理达到 100%时, 您已经完                         |
| 博客注册                               | 博客注册                 |             |                              |                 |             | 成了所有博客平台的注册。                                  |
| 邮件激活                               | 等待数据处理               |             | 已处理的网站列表                     | 处理结果            |             |                                               |
| 博文发布                               | 0%                   |             |                              |                 |             |                                               |
| 博文回复                               | 当前状态                 |             |                              |                 |             |                                               |
|                                    | ∞計単数・0个              |             |                              |                 |             |                                               |
| 1 用户设置                             | 「「「「「「「」」」」。         |             |                              |                 |             |                                               |
|                                    |                      |             |                              |                 |             |                                               |
|                                    |                      |             |                              |                 |             |                                               |
|                                    |                      | ▼ 全洗/反洗     |                              |                 |             |                                               |
|                                    |                      | ID          | 待处理的网站列表                     | 状态              | ~           |                                               |
|                                    |                      | 3406        | dutablog                     | 等待处理            | =           |                                               |
|                                    |                      | 3404        | myspacestardom               | 等待处理            |             |                                               |
|                                    |                      | 3403        | theblogsyndicate             | 等待处理            |             |                                               |
|                                    |                      | 3140        | blogge                       | 等待处理            |             |                                               |
|                                    |                      | 3402        | injersey                     | 等待处理            |             |                                               |
|                                    |                      | 3401        | zentrica                     | 等待处理            |             |                                               |
|                                    |                      | 3400        | rsawebhosting                | 寺侍处埋            | *           |                                               |
|                                    |                      | <           |                              | 100 VH- (70-800 |             |                                               |
|                                    |                      |             |                              |                 |             |                                               |

5/16

#### 2. 邮件激活

当注册全部完成之后,点击"邮件激活",会出现两个菜单项,双击"收件/激活"就可以把您谷歌邮箱里面的邮件提取出来,同时激活了里面需要激活的邮件。"查看结果"可以看到相对应的网站收到的激活邮件信息!

| <b>比特比阿络</b> 〈外贸操盘手〉<br>xixian120 | 外贸接     | 澡盘手推广易 <b>一</b> 회                           | 占搞定!                |  |
|-----------------------------------|---------|---------------------------------------------|---------------------|--|
| 能导航                               |         |                                             |                     |  |
| 博客注册                              | 邮件激活    |                                             |                     |  |
| 邮件激活                              | 收藏夹     | 收件/激                                        | r<br>f              |  |
|                                   |         | 标题                                          | 日期                  |  |
| 博又友布                              | ■ 収件/皺店 | Prohost.es] Activate http://ekdeng80.proh   | 2010-10-30 16:00:26 |  |
| 博文回复                              |         | Welcome to InsaneJournal                    | 2010-10-30 11:09:15 |  |
|                                   |         | Your New Weblog                             | 2010-10-30 12:10:28 |  |
| 34.3037617                        |         | Your New Weblog - Verification              | 2010-10-30 12:10:29 |  |
| 户设置                               |         | es.com Email activation and Password re     | 2010-10-30 18:20:05 |  |
|                                   |         | Your New Weblog                             | 2010-10-30 10:01:29 |  |
|                                   |         | lation] Activate http://lination.com/ekdeng | 2010-10-30 17:02:28 |  |
|                                   |         | rm Social Network] Activate http://ekdeng   | 2010-10-30 17:13:30 |  |
|                                   |         | Ceguna Blog Farm Social Network Site: y     | 2010-10-30 17:14:39 |  |
|                                   |         | bulas account (dagezi790) has been sus      | 2010-10-31 11:16:04 |  |
|                                   |         | Nuevo sitio en www.Prohost.es: yeskey       | 2010-11-01 08:56:29 |  |
|                                   |         | gging] Activate http://ekdeng80.tinybloggi  | 2010-11-01 10:14:14 |  |
|                                   |         | New Tinyblogging Site: yeskey               | 2010-11-01 10:14:41 |  |
|                                   |         | New Meridian Office and                     |                     |  |

www.yeskey.com.cn

## 3. 群建博文

博客营销的好帮手

邮件激活完成后您博客群建了。点击"新建博文",输入您博客文章的标题,标签、链接及文章内容,一片待发布的博文就好啦!

| 比特比网络〈外贸操盘手〉<br>1iss005211<br>の 功能导航                                                    | 外贸操                     | 盘手推广易一站搞定! 🦄 🧙                                       | 版 标签:主要是用来搜索 链接相关的一些博客式 资惠的话 可以直接点                  | 和您产品或者<br>C章,假如您想                      |
|-----------------------------------------------------------------------------------------|-------------------------|------------------------------------------------------|-----------------------------------------------------|----------------------------------------|
| 博客注册           邮件激活           陳文发布                                                      | 新建发布博文<br>标题:<br>标签-链接: | Chinese tea*必填<br>chinese teainese-tea-supplier.com/ | 索此关键字相关博客"的文章信息。                                    | 来搜索相对应                                 |
| <ul> <li>新建時X</li> <li>博文群         成功列表         ·····························</li></ul> | 文章内容:                   | B 및 I I E I I I I I I I I I I I I I I I I            | 把您的文章填到"文章<br>果文章中有和标签一株<br>章中会自动生成链接<br>成功。此处您可以加三 | 章内容"处,如<br>羊的关键词,文<br>形式,利于发布<br>至个标签。 |
|                                                                                         |                         | 保存 重置                                                |                                                     |                                        |

| 🎽 外贸操盘手博客营销工具                      |                                                            |                                                                                                    |                                                                                               |                                 |
|------------------------------------|------------------------------------------------------------|----------------------------------------------------------------------------------------------------|-----------------------------------------------------------------------------------------------|---------------------------------|
| <b>比特比网络</b> 〈外贸操盒手〉<br>lise005211 | 外贸操                                                        | 盘手推广易一站搞定                                                                                                    | ! 🕭 🤹                                                                                         | 做快乐商人                           |
| ③ 功能导航                             |                                                            |                                                                                                    |                                                                                               | 2010年11月25日 星期四 17:17:21        |
| 博客注册                               | 信息检索                                                       |                                                                                                    |                                                                                               |                                 |
| 邮件激活                               | Web Images Videos                                          | Maps News Shopping Gmail more V                                                                                                    |                                                                                               | Search settings   Sign in       |
| 博文发布                               | Google blo                                                 | QSchinese tea                                                                                                    | Search Blogs Search the                                                                       | Web Advanced Blog Search        |
| 新建博文                               | 00000                                                      | 01                                                                                                    |                                                                                               | Preterences                     |
| 博文群发                               | Blog results                                               |                                                                                                    | Results 1 - 10 of about 707,830 for cl                                                        | hinese tea. (0.17 seconds)      |
| 成功列表                               | Browse Top Stories<br>Published                            | Related Blogs: Chinese Tea Files   documenting<br>http://www.chineseteafiles.com/                                                                                                    | Sorted b<br>China's tea industry and culture -                                                | y relevance <u>Sort by date</u> |
| 博文回复<br>数据操作                       | <u>Last hour</u><br>Last 12 hours<br>Last day<br>Past week | <u>Chinese Tea</u> - http://teaposur.blo<br><u>Chinese tea. the making-of</u> - http<br><u>Chinese Weight Loss Tea for Ber</u>                                                                                                    | gspot.com/<br>://chineseteathemakingof.blogspot.com<br>g <u>inners</u> -                      | 1/                              |
| 🕕 用户设置                             | Past month<br>Anytime<br>Choose Dates                      | <u>Chinese Tea Table</u> - http://chines                                                                                                    | eteatable.blogspot.com/                                                                       |                                 |
|                                    | Subscribe:<br>Blogs Alerts<br>Atom I RSS                   | Chinese Tea Culture   China travel article<br>7 hours ago by admin<br>Chinese Tea Culture, Tea enlightenment is an crit<br>amicable growth as well as swell, tea has not usus<br>China Travel Articel   China News - http://www.chin | ical partial of Chinese tradition. Alongs<br>Illy played a purpose in.<br>atravelarticle.com/ | ide                             |
|                                    | http://www.google.com/pr                                   | eferences?hl=en&prev=http://blogsearch.google.com/b                                                                                                    | logsearch%3Ff 100%                                                                            |                                 |

此处为点击"谷歌搜索此关键字相关的博客"后谷歌搜索到的博客页面, 您可以从中选择博文。

#### 4. 博文群发

点击"博文群发",选择一条您已经创建好的博客文章,点击"发布",进入数据操作界面,点击"启动发布"就已经开始发布您的博客文章了。创建成 功的文章,您可以在"成功列表"处查看。

8 / 16

| 🏹 外贸操盘手博客营销工具                         |         |             |             |                                      |                     |                          |
|---------------------------------------|---------|-------------|-------------|--------------------------------------|---------------------|--------------------------|
| <b>比特比网络</b> 《外贸操盘手》<br>1ise005211    | 外       | 贸操盘手推       | 亡易一         | 站搞定! 🕭                               | 4                   | 做快乐商人                    |
| 🔮 功能导航                                |         |             |             |                                      |                     | 2010年11月25日 星期四 17:47:33 |
| 博客注册                                  | 博文群发    |             |             |                                      |                     |                          |
| 邮件激活                                  | 当前页总共3条 |             |             |                                      |                     |                          |
|                                       | 博客ID    | 标题          | 标签          | 链接                                   | 日期                  |                          |
| ····································· | 14      | Chinesa tea | Chinese tea | http://www.chinese-tea-supplier.com/ | 2010-11-25 17:32:49 | 成功记录                     |
| 教事備文                                  | 13      | tea         | tea         | http://www.chinese-tea               | 2010-11-25 17:30:56 | 未发布                      |
| 博文群发                                  | 12      | Chinese tea | Chinese tea | http://www.chinese-tea-supplier.com/ | 2010-11-25 17:30:23 | 未发布                      |
| 成山列寿                                  |         |             |             |                                      |                     |                          |
| NA 717145                             |         |             |             |                                      |                     |                          |
|                                       |         |             |             |                                      |                     |                          |
| 博文回复                                  |         |             |             |                                      |                     |                          |
| <b>数据操</b> 作                          |         |             |             |                                      |                     |                          |
| 1 用户设置                                |         |             |             |                                      |                     |                          |
|                                       |         |             |             |                                      |                     |                          |
|                                       |         |             |             |                                      |                     |                          |
|                                       |         |             |             |                                      |                     |                          |
|                                       |         |             |             |                                      |                     |                          |
|                                       | 删除      |             |             |                                      | 上一页                 | 下一页发布                    |
|                                       |         |             |             |                                      |                     |                          |

点击"博文群发",然后选择其中一条 博文,点击"发布"。

9 / 16

| 🎽 外贸操盘手博客营销工具 |                  |                          |             |                 |            |                |             |                                 |
|---------------|------------------|--------------------------|-------------|-----------------|------------|----------------|-------------|---------------------------------|
| <b>比特比网络</b>  | <sup>》</sup>     | 主广易                      | 一站搞         | 定! 為            |            | 做快             | 原人          | 此处为点击"启动发布"后进入的界<br>面,开始自动发布博文。 |
| <b>③</b> 功能导航 |                  |                          |             |                 |            | 2010年11月25日 星  | 期四 17:44:26 |                                 |
| 博客注册          | 数据操作             |                          |             |                 |            |                |             |                                 |
| 邮件激活          | 数据处理中            |                          | 已处理的        | 网站列表            | 处理结果       |                |             |                                 |
|               | 1%               |                          |             |                 |            |                |             |                                 |
| <b>博</b> 乂友佈  | 「使用代理 停止」        |                          |             |                 |            |                |             |                                 |
| 新建博文          |                  |                          |             |                 |            |                |             |                                 |
| 博文群发          | 关键字: Chinesa tea |                          |             |                 |            |                |             |                                 |
| 成功列表          | 网站总数:14个         |                          |             |                 |            |                |             |                                 |
| 博文回复          | - 已完成:0个         |                          |             |                 |            |                |             |                                 |
| 数据操作          |                  | 」<br><del> ▼ 全选/反选</del> |             |                 |            |                |             |                                 |
| <u>о</u> п    |                  | ID                       | 网站名称        | 网址              | t          | 状态             | ^           |                                 |
| 1 用片改直        |                  | 3402                     | injersey    | http://injers   | ey.com/    | 正在处理           |             |                                 |
|               |                  | 3396                     | firedoglake | http://my.fired | oglake.com | 正在处理           | =           |                                 |
|               |                  | 3393                     | blogstreet  | http://blogstr  | eet.co.uk  | 正在处理           |             |                                 |
|               |                  | 3391                     | raboid      | http://www.r    | aboid.com  | 等待处理           | _           |                                 |
|               |                  | 3388                     | tabulas     | http://tabu     | as.com     | 等待处理           |             |                                 |
|               |                  | 3387                     | dbblog      | http://dbb      | oq.net/    | 等符处理           |             |                                 |
|               |                  | 0004                     | niywapolog  | http://www.my   | ik iz/     | サTF3L社<br>垒体が細 | ×           |                                 |
|               | -Fr.             |                          |             |                 | 厦门比特比网络 片  | 反权所有 服务热线:40   | 067-40065   |                                 |

| ▶ / / ○ / ○ / ○ / ○ / ○ / ○ / ○ / ○ / ○ |                             |                            |              |                          |                           |
|-----------------------------------------|-----------------------------|----------------------------|--------------|--------------------------|---------------------------|
| <b>比特比阿络</b> (外贸操盘手)<br>1 i sa005211    | 海外营销型网站建设<br>全球500多家搜索引擎打   | 全球1000多家B2E<br>推广 全球相关博客口码 | 平台联合推广<br>推广 | 做快乐商人                    | 点击"成功列表",您可以看到发在<br>功的博客。 |
| 🚱 功能导航                                  |                             |                            |              | 2010年11月25日 星期四 17:53:22 |                           |
| 博客注册                                    | 发布成功列表                      |                            |              |                          |                           |
| 邮件激活                                    | 开始时间: 2010-11-25 17:33:23 🕂 | 结束时间: 2010-11-25 17:33:23  | -            | 查询 导出                    |                           |
| 博文发布                                    | 网址                          | 日期                         | 用户名 密码       |                          |                           |
| 新建博文                                    |                             |                            |              |                          |                           |
| 博文群发                                    |                             |                            |              |                          |                           |
| 成功列表                                    |                             |                            |              |                          |                           |
|                                         |                             |                            |              |                          |                           |
| 博文回复                                    |                             |                            |              |                          |                           |
| 数据操作                                    |                             |                            |              |                          |                           |
| 🔒 用户设置                                  |                             |                            |              |                          |                           |
|                                         |                             |                            |              |                          |                           |
|                                         |                             |                            |              |                          |                           |
|                                         |                             |                            |              |                          |                           |
|                                         | 「一」                         |                            |              | - 页 _ 一 页 1              |                           |

11 / 16

博客营销的好帮手

www.yeskey.com.cn

## 五、博客回复

博客群回主要是用来在一些质量不错的博客网站进行博客的评论回复,从而与老外互动。请您按照以下步骤操作:

1. 新建回复

点击"博文回复",然后"新建回复"填写相关信息,并点击"保存"。

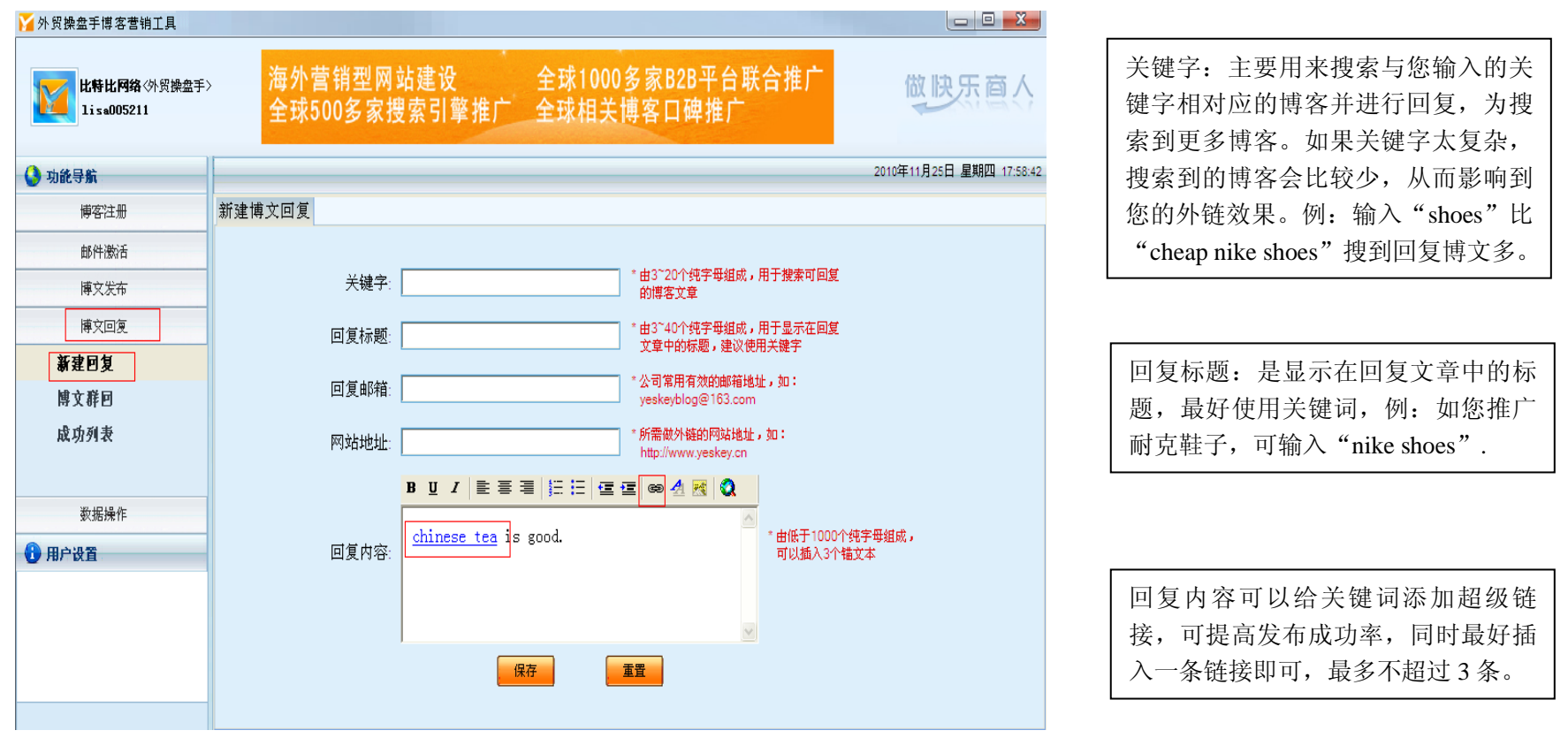

12 / 16

博客营销的好帮手

www.yeskey.com.cn

www.yeskey.com.cn

## 2. 博文群回

选择相对应的博客回复信息,进入数据操作界面点击"启动发布",就可以完成博客的评论回复。您可以在"成功列表"能看到您所发的博客回复信息。

| 🎽 外贸操盘手博客营销工具 |            |                    |                        |                        |                     |          |                  |
|---------------|------------|--------------------|------------------------|------------------------|---------------------|----------|------------------|
| <b>比特比网络</b>  | 》 海外<br>全现 | ▶营销型网站<br>ҟ500多家搜索 | 建设 全球1000<br>引擎推广 全球相关 | 多家B2B平台联合推广<br>博客口碑推广  | 做快知                 | 「商」      | 选择其中一条博文,点击"发布"。 |
| 🔮 功能导航        |            |                    |                        |                        | 2010年11月26日 星       | 期五 9:12: |                  |
| 博客注册          | 博文群回       |                    |                        |                        |                     |          |                  |
| 邮件激活          | 当前页总共2条    |                    |                        |                        |                     |          |                  |
|               | 博客ID       | 关键字                | 标题                     | 邮箱                     | 日期                  |          |                  |
| 時天夜市          | 72334      | а                  | xixian                 | dengxixian230@sohu.com | 2010-11-23 09:59:10 | 未发布      |                  |
| 博文回复          | 72332      | а                  | yeskey                 | dengxixian230@sohu.com | 2010-11-23 09:45:47 | 未发布      |                  |
| 新建回复          |            |                    |                        |                        |                     |          |                  |
| 博文群回          |            |                    |                        |                        |                     |          |                  |
| 成功列表          |            |                    |                        |                        |                     |          |                  |
| 数据操作          |            |                    |                        |                        |                     |          |                  |
| 🕕 用户设置        |            |                    |                        |                        |                     |          |                  |
|               |            |                    |                        |                        |                     |          |                  |
|               |            |                    |                        | 上一                     | 风 下一页               | 友布       |                  |

| ▲外贸操盘手博客营销工具<br><b>比特比网络</b> 《外贸操盘手》<br>xixian120        | 海外营销型网站建设<br>全球500多家搜索引擎                            | 全球1000多家B2B平<br>8推广 全球相关博客口碑推 | 台联合推广<br>I广  | 做快乐商人                  |
|----------------------------------------------------------|-----------------------------------------------------|-------------------------------|--------------|------------------------|
| 功能导航                                                     |                                                     |                               |              | 2010年11月26日 星期五 11:1:4 |
| 博客注册                                                     | 数据操作                                                |                               |              |                        |
| 邮件激活                                                     | 等待数据处理                                              | 已处理的网站列表                      | 处理结果         |                        |
| 博文尼海         博文回复         新建回复         博文群回         成功列表 | 0%<br><u> 启动发</u> 施<br>当前状态<br>待发布博文: a<br>点击按钮开始操作 |                               |              |                        |
| 数据操作                                                     |                                                     |                               |              |                        |
| 用户设置                                                     |                                                     | 待处理的网站列表                      | <u>处理</u> 状态 |                        |

#### 点击"启动发布"即可进行自动发布, 此过程您需要输入验证码哦!

| 🏹 外贸操盘手博客营销工具                        |                                                         |                 |
|--------------------------------------|---------------------------------------------------------|-----------------|
| <b>比特比阿络</b> (外贸操盘手)<br>1 i se005211 | 外贸操盘手推广易一站搞定! 🖗 🙀                                       | 做快乐商            |
| 🚱 功能导航                               |                                                         | 2010年11月26日 星期五 |
| 博客注册                                 | 回复成功列表                                                  |                 |
| 邮件激活                                 | 开始日期: 2010-11-26 10:03:50 ÷ 结束日期: 2010-11-26 10:03:50 ÷ | 查询  导出          |
| 博文发布                                 | 网址 日期                                                   |                 |
| 博文回复                                 |                                                         |                 |
| 新建回复                                 |                                                         |                 |
| 博文群回                                 |                                                         |                 |
| 成功列表                                 |                                                         |                 |
|                                      |                                                         |                 |
| <b>数据操</b> 作                         |                                                         |                 |
| 1 用户设置                               |                                                         |                 |
|                                      |                                                         |                 |
|                                      |                                                         |                 |
|                                      |                                                         |                 |
|                                      |                                                         | 上一页 下一页         |

#### 点击"成功列表",您可以查看并导出 成功列表。

## 六、注意事项

1.由于博客群建和博客回复的某些网站的参数可能会变动或者是暂时无法打开,从而导致您在操作网站的时候会有些网站出现失败,我们将会定期的对这 些网站进行维护;

2.博客营销工具通过代理发布暂不可用!

15 / 16

博客营销的好帮手

www.yeskey.com.cn

## 40067-40065

全国免费咨询热线:

联系方式:

#### 厦门总部

厦门市软件园 2 期观日路 26 号 506 电话: (86) 0592-5975227 传真: (86) 0592-5929573 电邮: info@yeskey.com.cn

#### 福州分公司

福州市华林路 303 号铂晶时代 10 楼 701 电话: (86) 0591-87572223 电邮: xuqg@yeskey.com.cn

#### 杭州分公司

杭州市西湖区教工路 336 号华门 21 世纪大厦 B 座 2103 电话: (86) 0571-81060676 电邮: lis@yeskey.com.cn

#### 青岛分公司

青岛市万达 39 克拉商务楼 B2917 电话: (86) 0532-55570951 电邮: wangxf@yeskey.com.cn

#### 广州分公司

广州市天河区车陂路美景花苑 C 座 1201 电话: 13332880529 电邮: yuanx j@yeskey.com.cn

#### 泉州分公司

晋江市福兴路百宏雅苑 3 号 6F
电话: (86) 0595-88126802
传真: (86) 0595-88126803
电邮: zhuwq@yeskey.com.cn